パンフレットのご確認方法

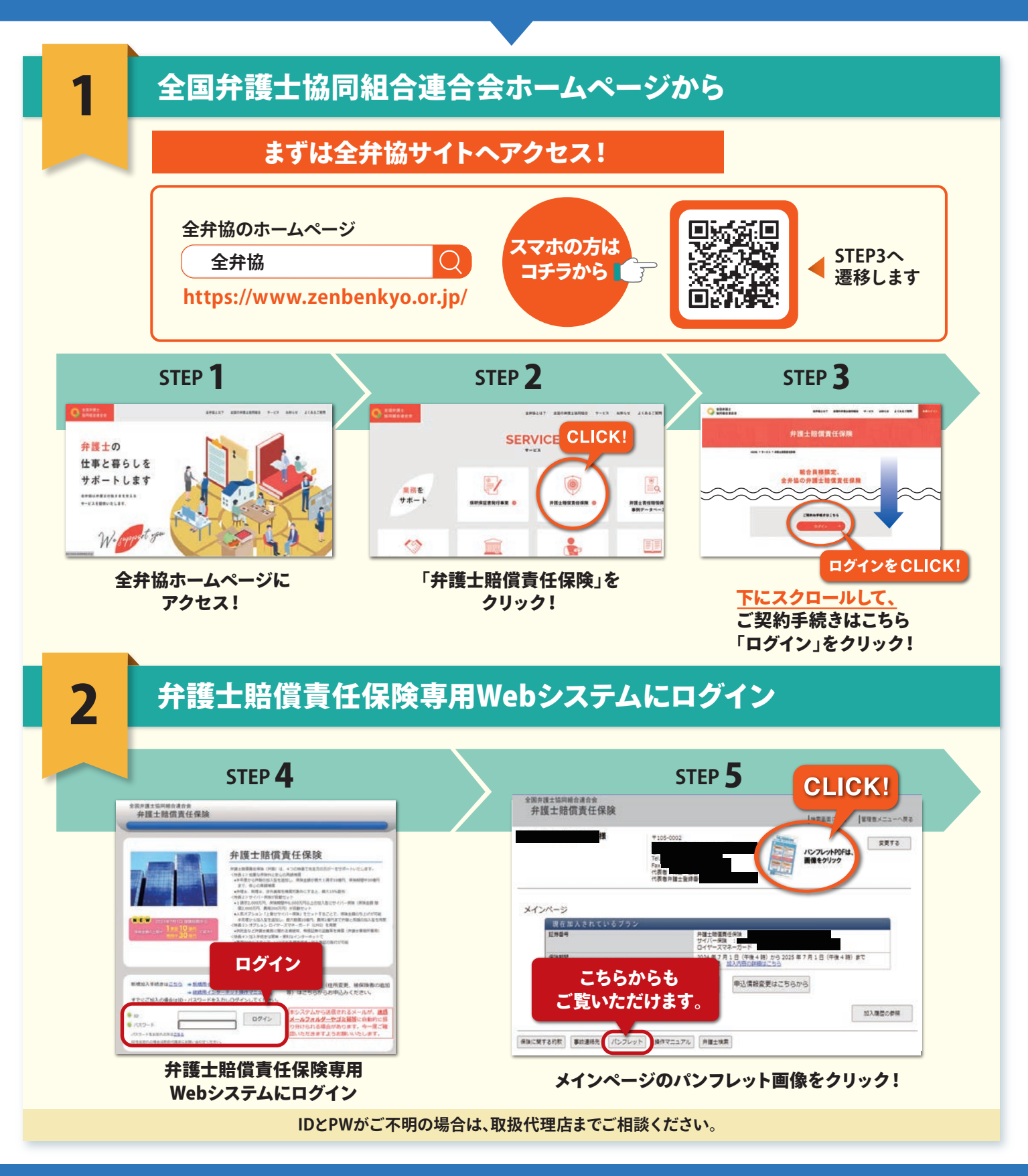

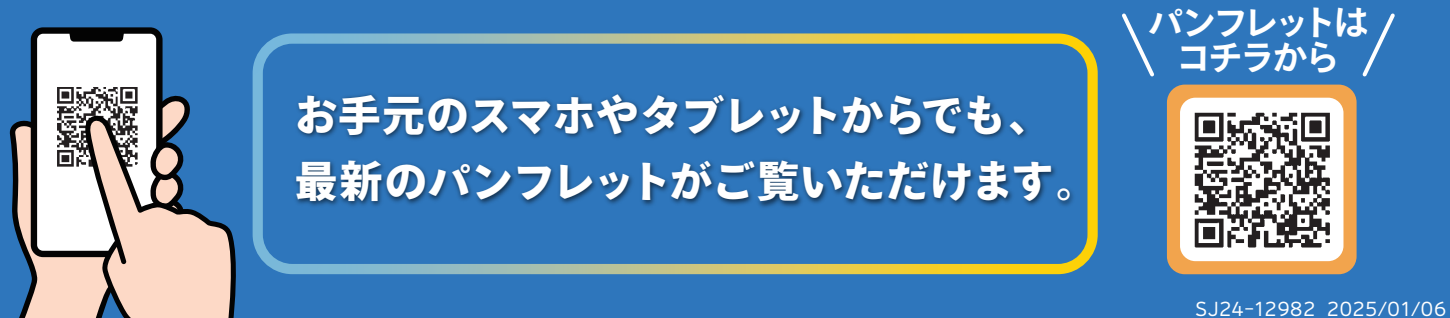